設定ガイド

# Webex Calling

Webex Calling 簡単マニュアル Office Anywhere を設定しよう

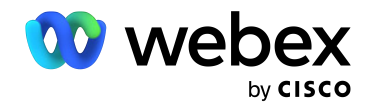

# Contents

| 概要:Office Anywhere 機能とは    | 03 |
|----------------------------|----|
| STEP1:コントロール ハブ機能作成        | 07 |
| STEP2:ユーザ側端末電話番号設定         | 10 |
| STEP3:パスコード (ボイスメール PIN)設定 | 12 |
| デモ:Webex App 未搭載端末への着信     | 14 |

#### 概要: Office Anywhere 機能とは

Webex Calling の Office Anywhere (別名:どこでもオフィス、シングルナンバーリーチ)機能には 2 通りの活用方法があります。

今回の Option1 は、Webex Calling のコントロール ハブで設定される機能として活用するものです。 アプリや専用端末がなくても Webex Calling を着信することができます。

機能設定で作成された Office Anywhere 機能番号へ発信し、ガイダンスに従って発信先の番号を 入力することで、Webex Calling の発信をすることができます。

参考として、Option2の機能については Webex Calling クラウドからユーザ登録済の外線番号電話宛に 着信・折り返し発信する機能となります。本編では、Option1 をメインに記載します。

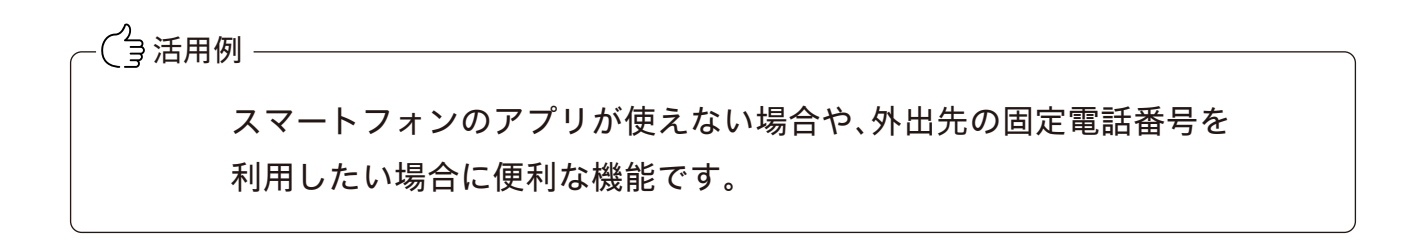

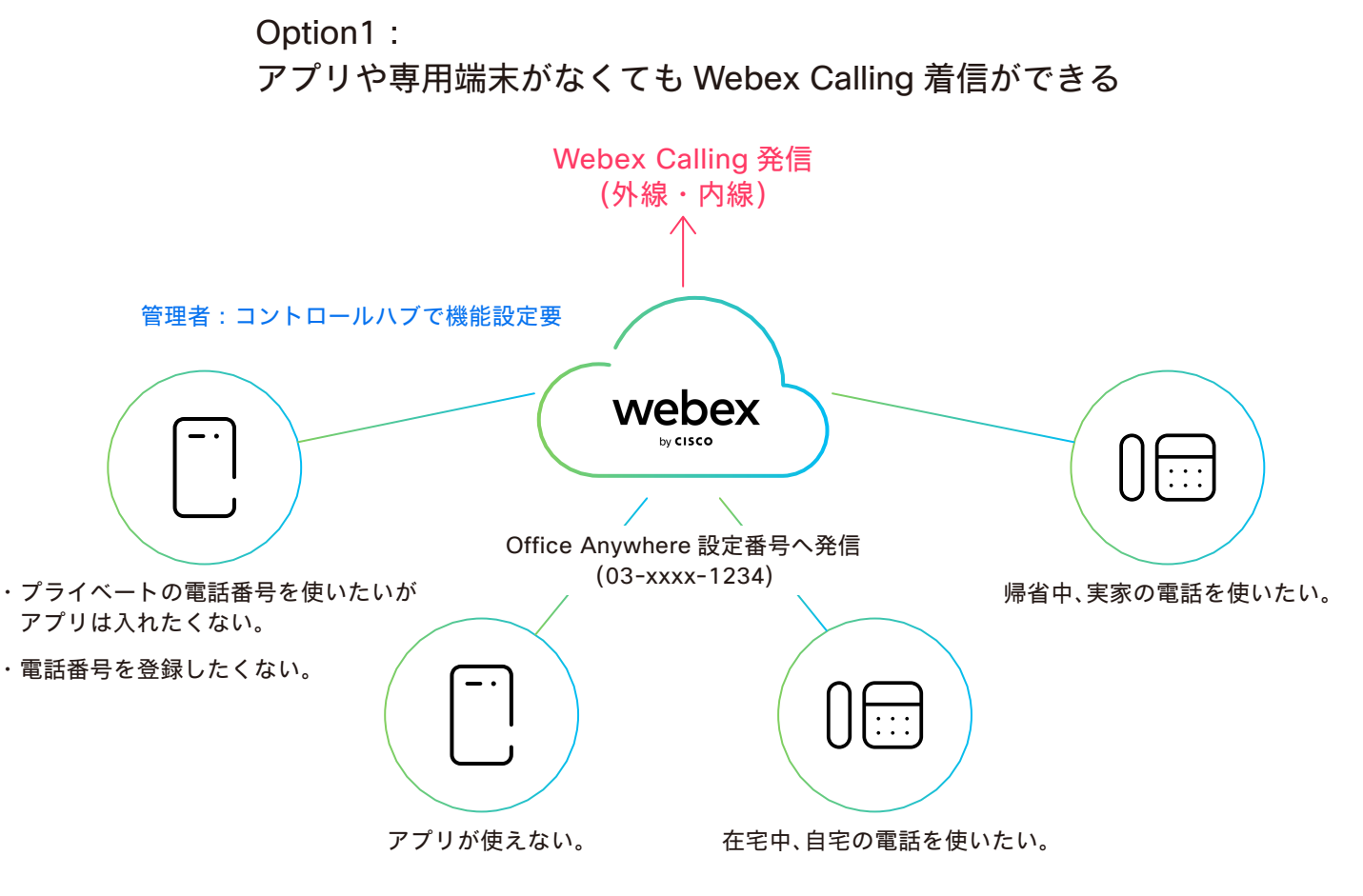

ユーザ:どこでもオフィスへの電話番号を少なくとも一つ登録要

Option2: Webex Calling クラウドからユーザ登録済みの外線番号電話宛に 着信・折り返し発信する機能

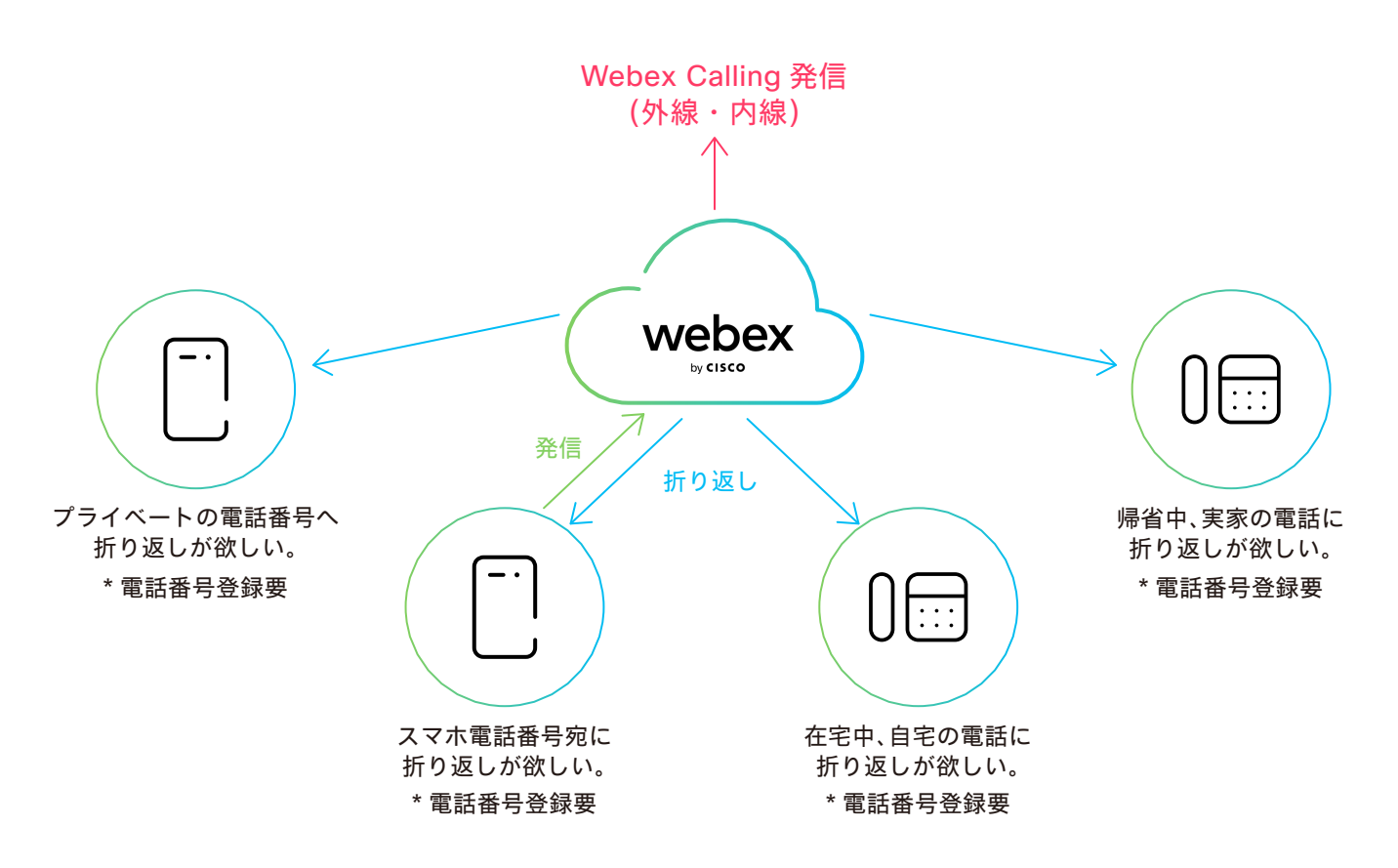

Option2:コントロール ハブ設定 Office Anywhere(どこでもオフィス)の設定概要

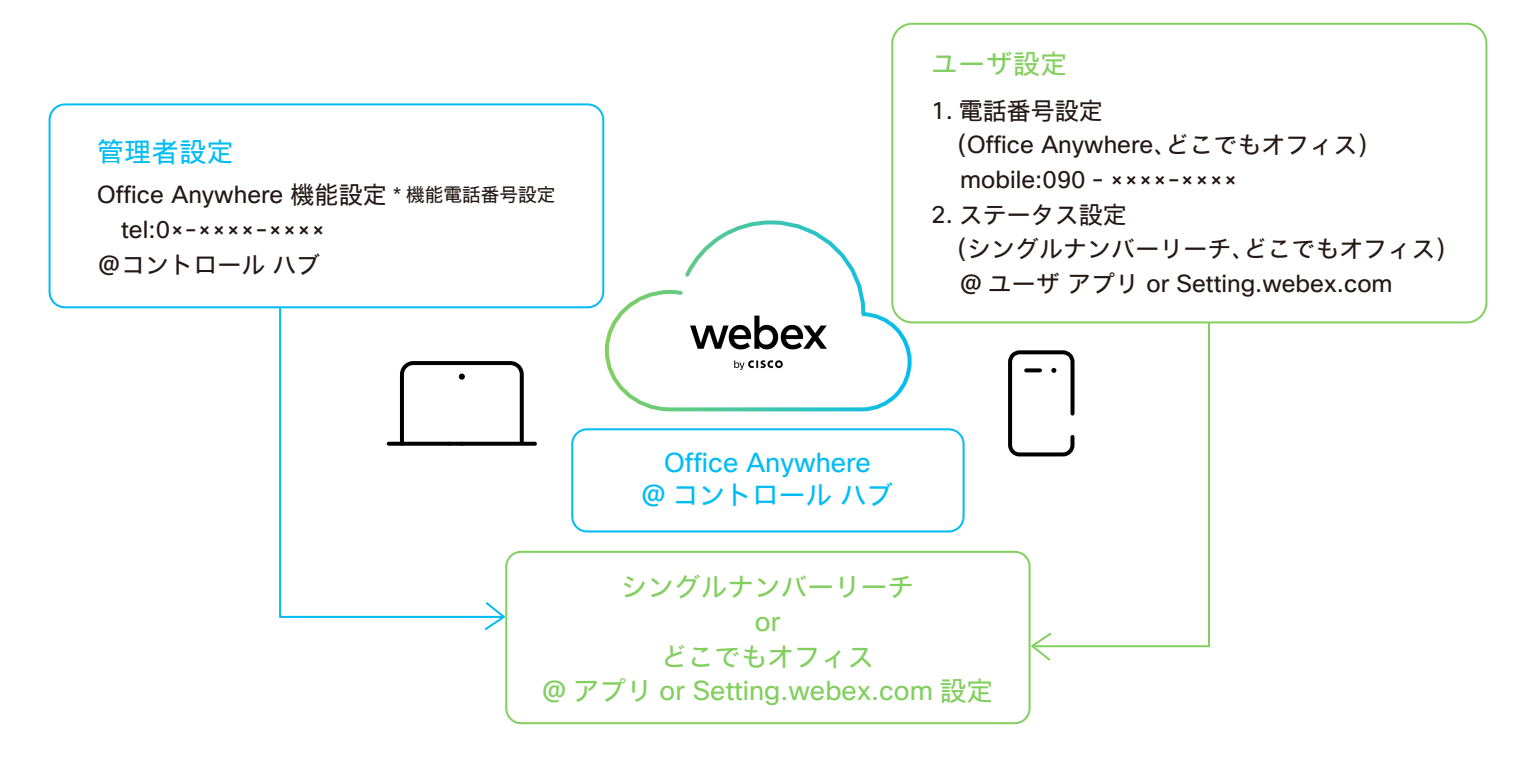

4

#### Option1:

コントロール ハブ設定 Office Anywhere(どこでもオフィス)の設定の流れ

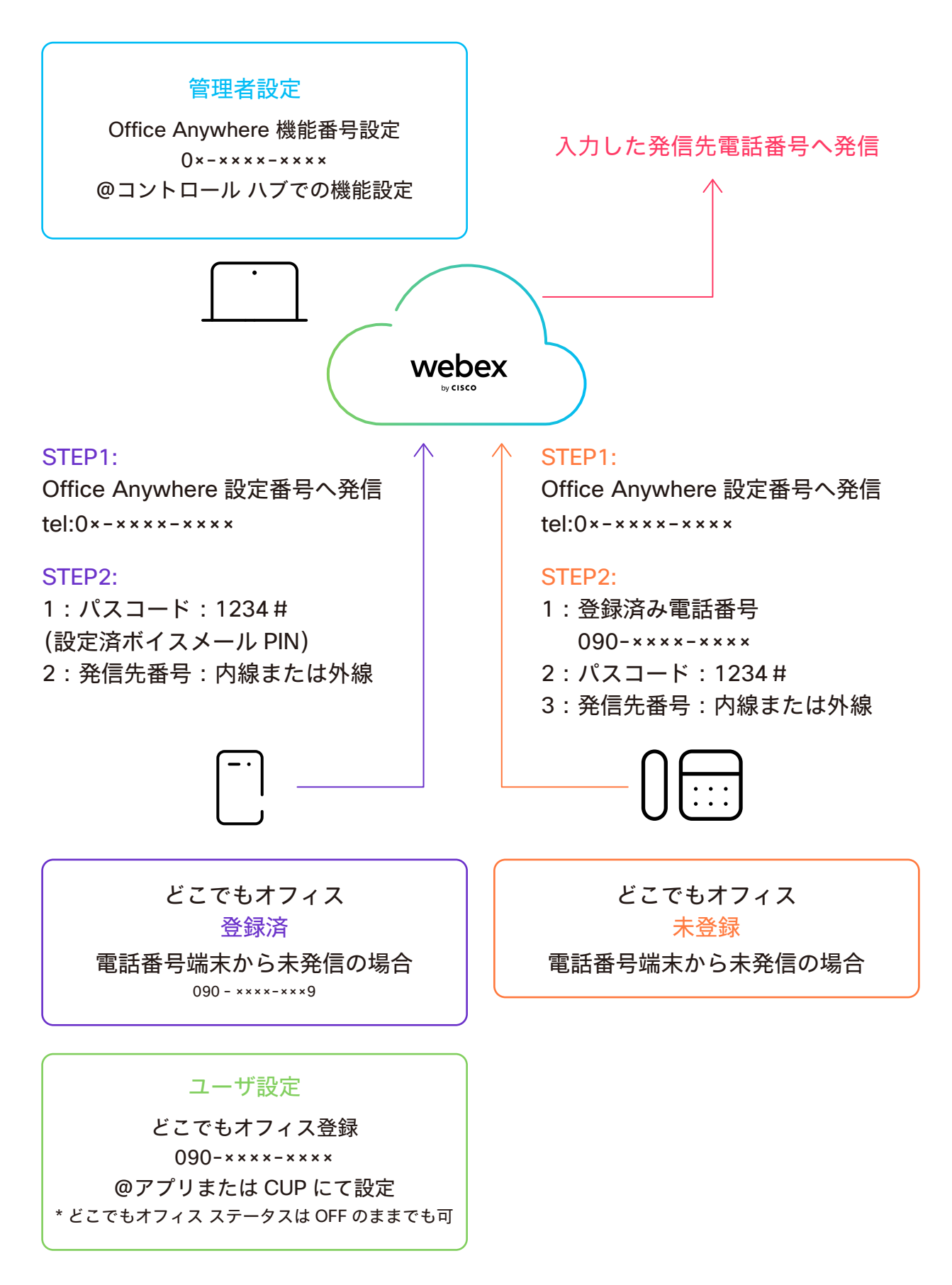

まず、管理者がコントロール ハブで機能を作成し、機能電話番号を登録。 続いて、ユーザ設定で、どこでもオフィス機能に少なくとも1つの電話番号を登録。

Note どこでもオフィスのステータス ON/OFF には依存せず。

電話番号のみ登録する必要有

\*登録する電話番号はユーザに紐づく電話番号であること。他ユーザーとの重複登録は不可。

- ユーザがどこでもオフィスに登録済の電話番号端末から発信する場合

コントロール ハブで設定した Office Anywhere 機能番号へ発信。 その後 Settings.webex.com で設定しておいたボイスメール PIN を パスコードとして入力し 発信先番号を入力。

- ユーザのどこでもオフィスに未登録の電話番号端末を利用した場合 -

Office Anywhere 設定番号へ発信し、その後ユーザの登録ずみ電話番号を入力。 続いて同様にボイスメール PIN をパスコードとして入力し、発信先番号を入力。

# STEP 1: Office Anywhere(どこでもオフィス) コントロール ハブ機能作成

1. コントロール ハブ (Webex Control Hub : https://admin.webex.com/)へ アドミン ID・パスワードでログイン

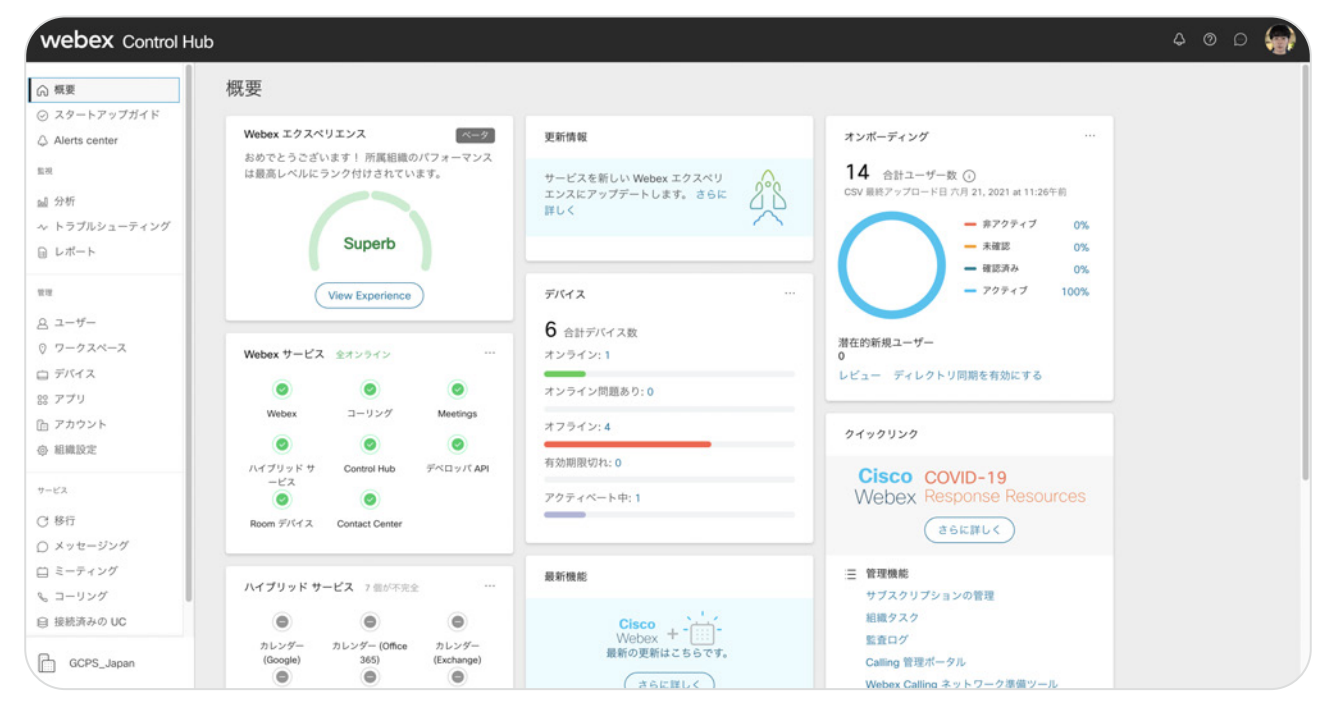

#### 2. 左側のメニューより【コーリング】を選択

| webex Control H                                           | Hub               |      |                      |                                       | 4                          | 💮 ۵ ه د   |
|-----------------------------------------------------------|-------------------|------|----------------------|---------------------------------------|----------------------------|-----------|
| ⋒ 概要                                                      | コーリング             |      | 番号 ロケー               | ション コール ルーティング 機能 PSTN                | 注文 サービス設定                  | クライアントの設定 |
| <ul> <li>○ スタートアップガイド</li> <li>△ Alerts center</li> </ul> | Q すべて 27 割り当て解除済み | すべて  | すべてのロケーション > 番号を追加 介 |                                       |                            |           |
| 12.20                                                     | □ 電話番号            | 内線   | ロケーション               | 指定先                                   | ステータス                      | アクショ      |
| 🖬 分析                                                      | +81364343921      | 2001 | Tokyo                | 麻美 園田                                 | Active                     |           |
| 小 トラブルシューティング                                             | +81364343922      |      | Токуо                |                                       | Active                     |           |
| □ レポート                                                    | +81364343924 ×イン  | 5000 | Токуо                | Hunt Group 絕務部部門宛                     | Active                     |           |
| 10.12                                                     | +81364343928      | 5151 | Токуо                | BroadWorks Anywhere Office Anywhere 1 | <ul> <li>Active</li> </ul> |           |
| 8 2-4-                                                    | 1                 | 2000 | Tokyo                | 友宏 三瓶                                 | <ul> <li>該当なし</li> </ul>   |           |
| ◎ ワークスペース                                                 |                   | 2002 | Tokyo                | 龍太 豊田                                 | <ul> <li>該当なし</li> </ul>   |           |
| ロ デバイス                                                    |                   | 2003 | Tokyo                | 和輝 片田                                 | <ul> <li>該当なし</li> </ul>   |           |
| 88 アプリ                                                    |                   | 2005 | Tokyo                | 川口 利佳                                 | <ul> <li>該当なし</li> </ul>   |           |
| ら アカウント                                                   |                   | 2006 | Tokyo                | 麻以 大前                                 | <ul> <li>該当なし</li> </ul>   |           |
| (c) MEMRINGE                                              | 1                 | 2007 | Tokyo                | 一実 秋葉                                 | <ul> <li>該当なし</li> </ul>   |           |
| サービス                                                      |                   | 2008 | Tokyo                | しほ 西方                                 | <ul> <li>該当なし</li> </ul>   |           |
| C 移行                                                      |                   | 2009 | Tokyo                | 裕理 守                                  | <ul> <li>該当なし</li> </ul>   |           |
| ○ メッセージング                                                 |                   | 2010 | Tokyo                | 慎司 木山                                 | <ul> <li>該当なし</li> </ul>   |           |
| 白 ミーティング                                                  |                   | 2011 | Tokyo                | 誠 矢野                                  | <ul> <li>該当なし</li> </ul>   |           |
| © コーリンク<br>白 接続済みの IIC                                    | -                 | 2012 | Tokyo                | 平井 修                                  | <ul> <li>該当なし</li> </ul>   |           |
| BREAMOUT                                                  |                   | 2015 | Tokyo                | 優菜 川原                                 | <ul> <li>該当なし</li> </ul>   |           |
| GCPS_Japan                                                |                   | 3000 | Tokyo                | 小太郎 佐々木                               | <ul> <li>該当なし</li> </ul>   |           |

7

3. 【機能】→【Office Anywhere】をクリック

|         | コーリング                                                                        |                                      | 番号 ロケージ                | vョン コール ルーティング 機能 PSTN 》           | 主文 サービス設定 クライアン   |
|---------|------------------------------------------------------------------------------|--------------------------------------|------------------------|------------------------------------|-------------------|
| アップガイド  | 自動音声応答 コール パーク内線 コール パーク                                                     | グループ コール ビックアップ コール                  | レキュー DECTネットワーク ハ      | ント グループ Office Anywhere ページング グループ | レセプショニスト クライアント   |
| enter   | Office Anywhere<br>Office Anywhere は、ユーザーが携帯電話や卓上:<br>ることを許可します。コールするときは組織の発 | デバイスとの間で電話をかけたり、受け<br>信者 ID が使用されます。 | たり、移動したりす              |                                    | Office Anywhere & |
|         |                                                                              |                                      |                        |                                    |                   |
| シューティング | 〇 検索 Office Anywhere                                                         |                                      |                        | Токуо                              | V I22             |
|         |                                                                              |                                      |                        |                                    |                   |
|         |                                                                              |                                      |                        |                                    |                   |
|         |                                                                              |                                      |                        |                                    |                   |
| ベース     |                                                                              |                                      |                        |                                    |                   |
|         |                                                                              |                                      | ON                     |                                    |                   |
|         |                                                                              |                                      | 10v                    |                                    |                   |
| ŀ       |                                                                              |                                      | $\sim$                 |                                    |                   |
|         |                                                                              |                                      | -                      |                                    |                   |
|         |                                                                              |                                      | Office Anywhe          | ere                                |                   |
|         |                                                                              | Office Anywhere は、ユ                  | ーザーが携帯電話や卓上デバイン        | スとの間で電話をかけたり、受けた                   |                   |
| ジング     |                                                                              | り、移動したりすること                          | こを許可します。 コールするとき<br>す。 | きは組織の発信者 ID が使用されま                 |                   |
| ング      |                                                                              |                                      |                        |                                    |                   |
| ガ       |                                                                              |                                      | 作成 Office Anywhere     |                                    |                   |
| 0.00    |                                                                              |                                      |                        |                                    |                   |

4. 該当する [ロケーション]、[Office Anywhere 名]、[電話番号]、[言語]を選択・入力
5. 音声ガイダンスが必要な場合は【サイレントプロンプトモード】のチェックを OFF
6.【作成】をクリック

| webexone <sup>21</sup>                          |                                                | 10月 26 ~ 27日 米大陸 10月 27~28日 EMEA およびアジア太平洋 無料登録                                             |                          |
|-------------------------------------------------|------------------------------------------------|---------------------------------------------------------------------------------------------|--------------------------|
| webex Control H                                 | łub                                            | Office Anywhereを作成                                                                          | × 400 🎧                  |
| ② 概要                                            | コーリング                                          | ロゲーション<br>Office Anywhere ポータルのロケーションを指定します。                                                | 「N 注文 サービス設定 クライアントの設定   |
| ◎ スタートアップガイド                                    | 自動音声応答 コー                                      | Tokyo 🗸                                                                                     | レープ レセプショニスト クライアント 仮想内蔵 |
| <ul> <li>△ Alerts center</li> <li>些现</li> </ul> | Office Anywh<br>Office Anywhere に<br>ることを許可します | Office Anywhere 名<br>この名前は、後で Office Anywhere ポータルを識別するために使用さ<br>れます。                       | Office Anywhere を作成      |
| 111 分析                                          |                                                | Office Anywhere1                                                                            |                          |
| ~ トラブルシューティング                                   | Q 検索 Office                                    | 電話番号                                                                                        | ✓ 122 <sup>n</sup> →     |
| 回 レポート                                          |                                                | 指定した電話番号は、組織のユーザーが仕事上のコールを発信または着信するために使用できます。 また、携帯電話<br>や卓上電話との間でアクティブなコールを転送するためにも使用されます。 |                          |
| **                                              |                                                | +81 ~                                                                                       |                          |
| ಡಿ ユーザー                                         |                                                | 内線                                                                                          |                          |
| 0 ワークスペース                                       |                                                | オプションの内線を追加します。                                                                             |                          |
| ロ デバイス                                          |                                                | 5151                                                                                        |                          |
| 88 アプリ                                          |                                                | アナウンス言語                                                                                     |                          |
| アカウント                                           |                                                | 音声による週知やホイス ノロンフトに使用する言語を選択します。<br>Jananese                                                 |                          |
| ④ 組織設定                                          |                                                |                                                                                             |                          |
| 9-E2                                            |                                                | <ul> <li>         ・</li></ul>                                                               |                          |
| C 移行                                            |                                                | □ サイレントプロンプトモード ①                                                                           |                          |
| ○ メッセージング                                       |                                                |                                                                                             |                          |
| 白 ミーティング                                        |                                                | キャンセル 作成                                                                                    |                          |
| S ⊐−リング                                         |                                                |                                                                                             | 2                        |
| 自接続済みの UC                                       |                                                |                                                                                             |                          |
| GCPS_Japan                                      |                                                |                                                                                             |                          |

#### 7.「作成されました」と表示

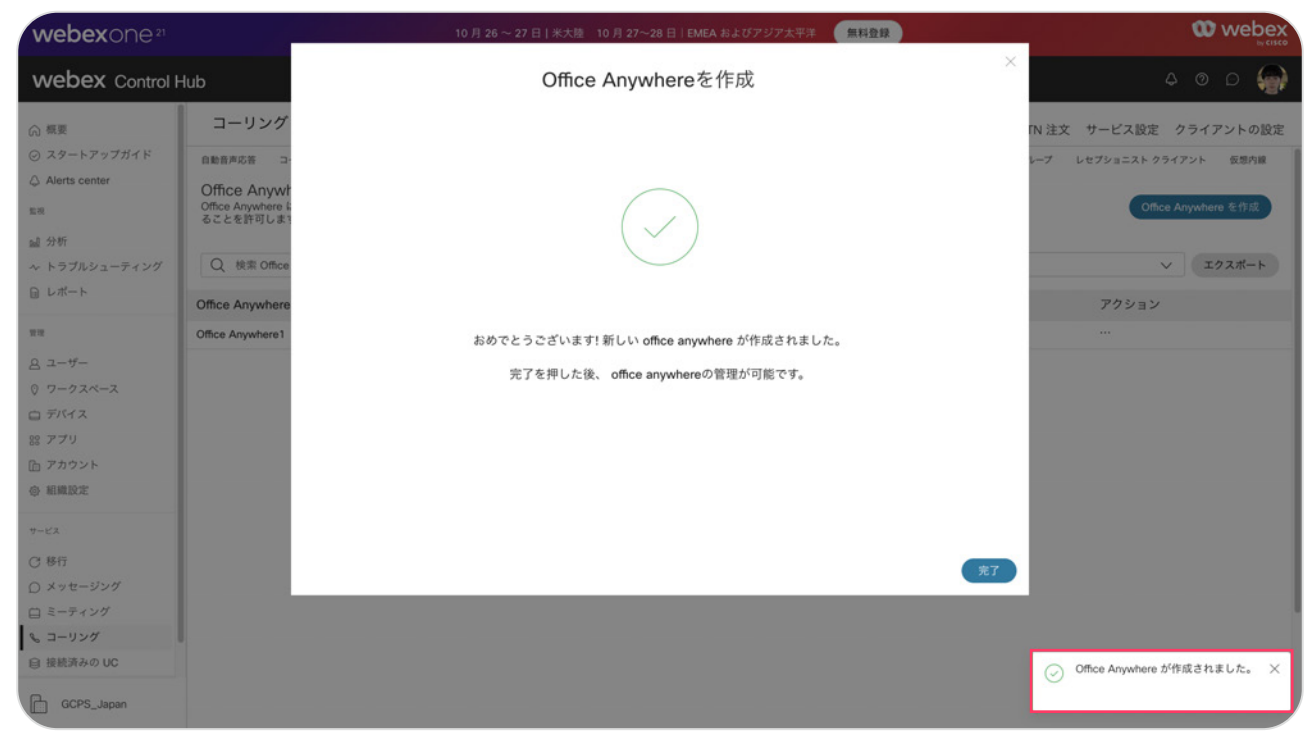

### STEP2:ユーザ側端末電話番号設定

1. settings.webex.com にログインし【Webex コーリング】をクリック

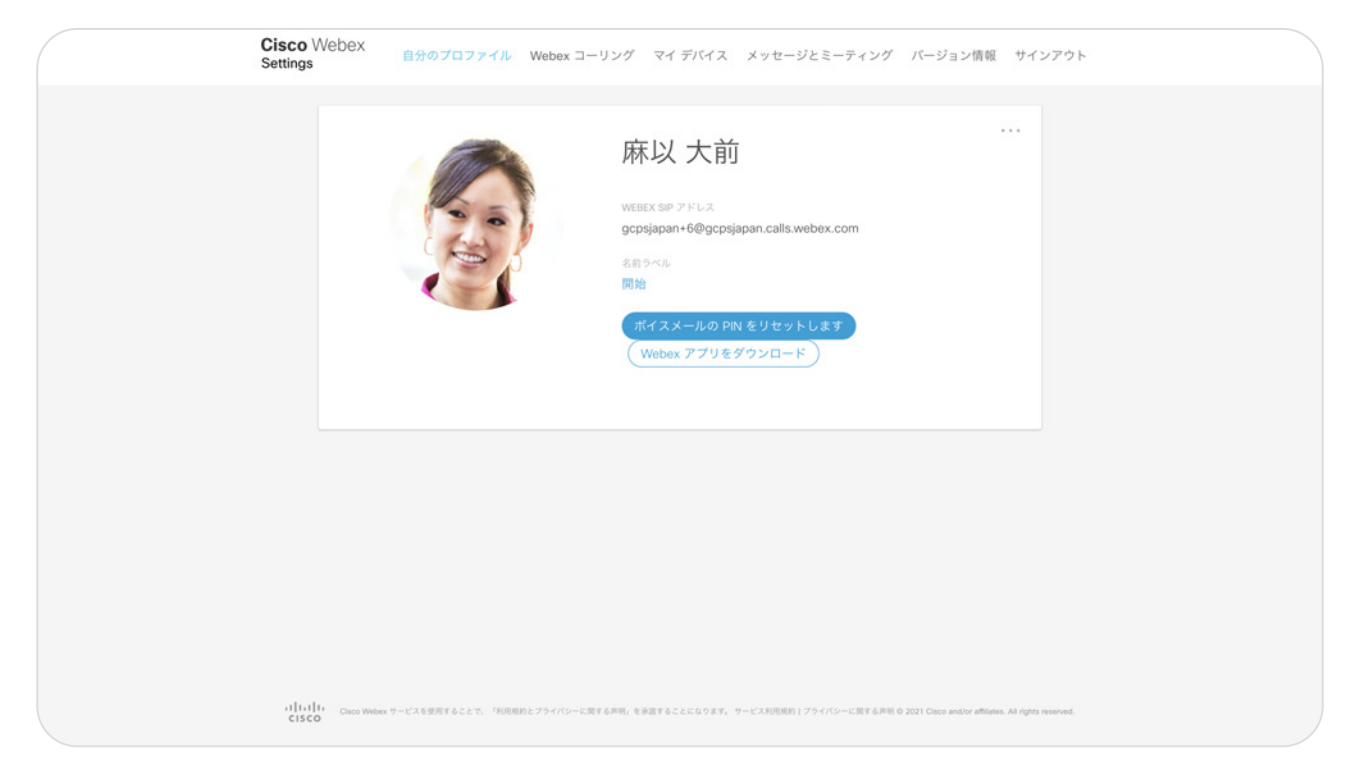

- 2.【コール設定】をクリック
- 3. 【どこでもオフィス】を ON
- 4. 【別のロケーションを追加】をクリック

| Cisco Webex      |                                                                   |           | 麻以 大前<br>内線: 2006 <i>麻</i> 式 ▼                                        |
|------------------|-------------------------------------------------------------------|-----------|-----------------------------------------------------------------------|
| 00 #473-14       | 着信                                                                | スケジュール    | 道加機能                                                                  |
|                  | 取り込み中                                                             |           | すべてのコールを一時的にポイスメールに転送する場合は、[取り込み中]を選択します。この設定は、オフに切り替える<br>まで有効となります。 |
| ₹〇〇3 コール設定       | どこでもオフィス                                                          |           | 選択した電話(「ロケーション」)を企業の電話番号とダイヤルプランの内線として使用します。                          |
| <i>⊕ テ</i> ィレクトリ | <ul> <li>✓ 999997=91</li> <li><sup>2</sup></li> <li>携帯</li> </ul> | ドルの有効な主ての |                                                                       |
| マイアプリ            | ✓ 更なるオプショ<br>*別の「ロケーション」。                                         | に通知       |                                                                       |
|                  | 匿名コール拒否                                                           |           | 非通知の発信者からのコールを拒否します。                                                  |
|                  | コール転送                                                             |           | コールを別の電話へ転送します。                                                       |
|                  | 11-11-11-11                                                       |           |                                                                       |
|                  |                                                                   |           | キャンセル 保存                                                              |

- 5. [名前]と[電話番号]を入力
- 6. 【更なるオプション】をクリックし、オプション設定を設定
- 7. 【保存】をクリック

| Cisco Webex       |                  |              |                                                     | 麻以大前<br>内線: 2006 麻大 ▼ |
|-------------------|------------------|--------------|-----------------------------------------------------|-----------------------|
| <b>0.0</b> ボイスメール | 着信<br>           | スケジュール       | 32.50%##                                            |                       |
|                   | ▲ 更なるオプショ ■ 転送しな | ン<br>い (?)   |                                                     | Т                     |
| {賞} ⊐ール設定         | □ 応答確認 □ コール制    | (?)<br>W (?) |                                                     |                       |
| <i>⊕ テ</i> ィレクトリ  | +別の「ロケーション」を     | 18.00        |                                                     |                       |
| マイアプリ             | 匿名コール拒否          |              | 非通知の発信者からのコールを拒否します。                                |                       |
|                   | コール転送            |              | コールを別の電話へ転送します。                                     |                       |
|                   | コール通知            |              | 電話番号や日付/時刻などの予め決められた定義に従い、電話を受信したときに、自分宛にメールを送信します。 |                       |
|                   | 間時時出             |              |                                                     |                       |
|                   |                  |              | キャンセル                                               | 保存                    |

- \* ユーザ自身に紐づく携帯電話番号などの電話番号を登録
- \*他ユーザと重複登録不可
- \*コール制御をチェックで転送などの機能コードを使用可
- 8.「コールの設定変更が保存されました」と表示

| cisco Webex |          |        | 麻以 大前<br>内編: 2006 (飛大) -                                              |
|-------------|----------|--------|-----------------------------------------------------------------------|
| O ポイスメール    | 着信       | スケジュール | 迫加機能 □ール設定の変更が保存されました。                                                |
|             | 取り込み中    |        | すべてのコールを一時的にポイスメールに転送する場合は、[取り込み中]を選択します。この設定は、オフに切り替える<br>まで有効となります。 |
| う コール設定     | どこでもオフィス |        | 選択した電話(「ロケーション」)を企業の電話番号とダイヤルプランの内線として使用します。                          |
| ディレクトリ      | 匿名コール拒否  |        | 非通知の発信者からのコールを拒否します。                                                  |
| マイアプリ       | コール転送    |        | コールを別の電話へ転送します。                                                       |
|             | ✓ 常に転送   |        |                                                                       |
|             |          |        | □ ボイスメールに送ります ?                                                       |
|             | □ ビジーの場合 |        |                                                                       |
|             | □ 無応答の場合 |        |                                                                       |
|             |          |        |                                                                       |
|             |          |        | キャンセル 保存                                                              |

## STEP3: パスコード (ボイスメール PIN) 設定 \* 未登録の場合設定要

#### 1. settings.webex.com にログインし 【Webex コーリング】をクリック

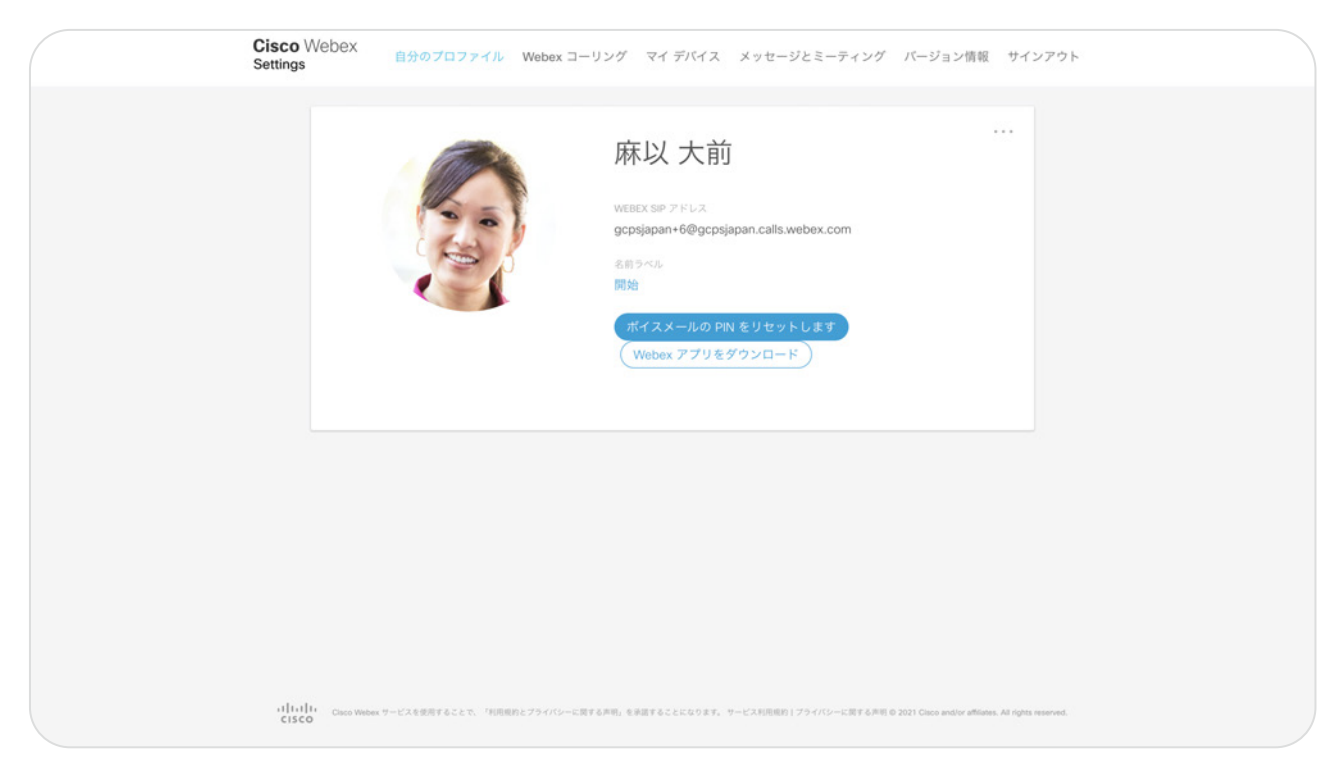

- 2.【ボイスメール PIN を設定(リセット)】をクリック
- 3. 新しいボイスメールの[暗証番号]を入力し【保存】をクリック

| Cisco Webex<br>Settings | 自分の          | ボイスメールの PIN をリセットしま                       | ब                                                                                     | ージョン情報 サインアウト                               |
|-------------------------|--------------|-------------------------------------------|---------------------------------------------------------------------------------------|---------------------------------------------|
|                         | Concerne and | 新しいボイスメールの頭証券号<br>ボイスメール PIN の確認 あな 電話 同じ | 時の要件<br>ちものが必要です。<br>- 8 桁<br>のを使用できません<br>たいの電話時号または内線番号<br>話号または内線番号の逆<br>活号すた4 回連続 |                                             |
|                         |              |                                           | キャンセル保存                                                                               |                                             |
|                         |              |                                           |                                                                                       |                                             |
|                         |              |                                           |                                                                                       |                                             |
|                         |              |                                           |                                                                                       |                                             |
|                         |              |                                           |                                                                                       | Cases and/or additions. All rights reserved |

#### 4.「成功」と表示

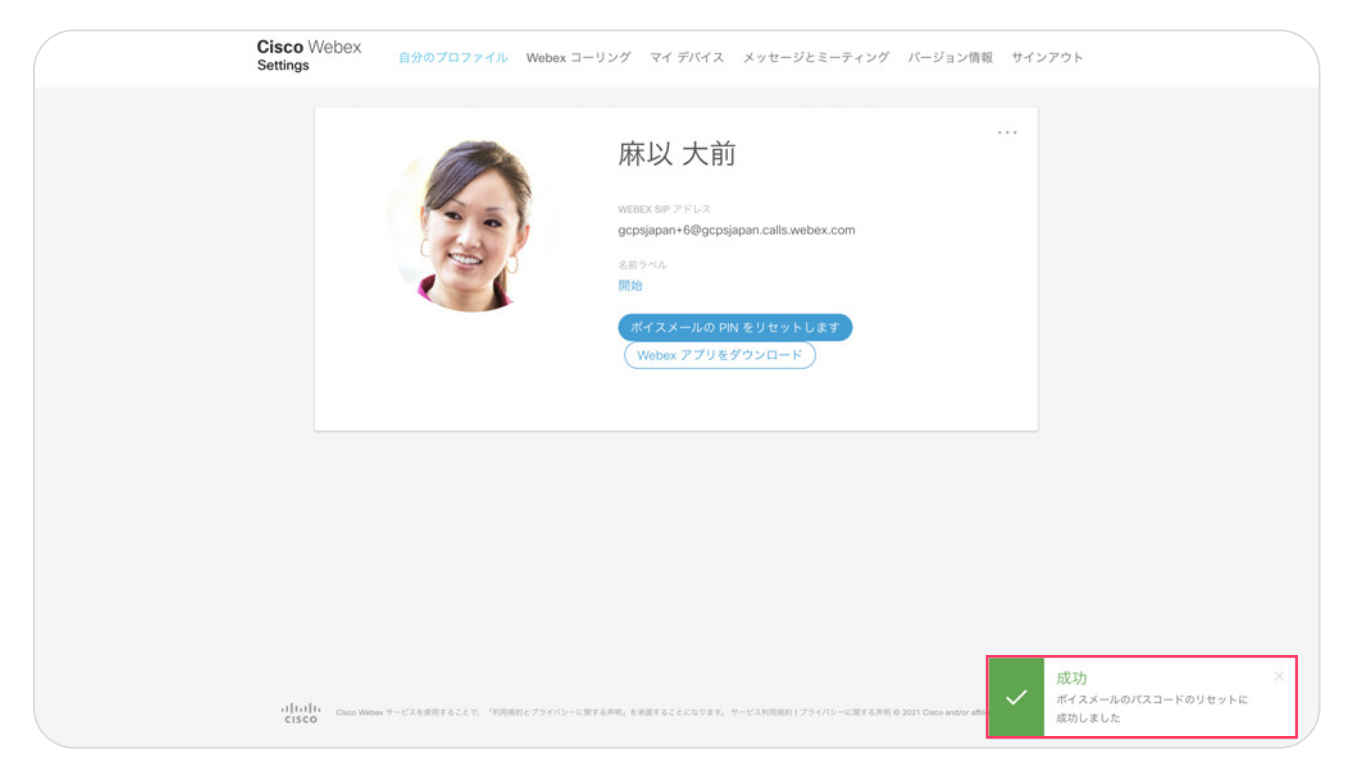

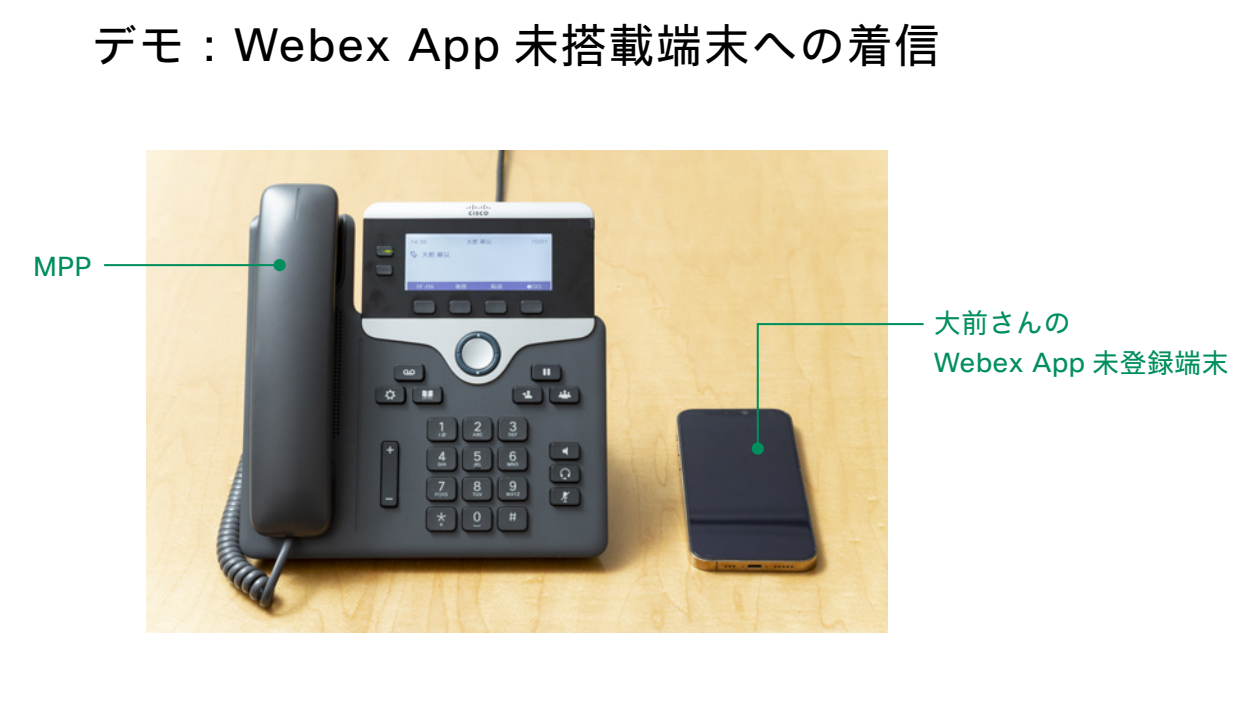

大前さんに着信があった際に、MPP とスマホの両方が着信

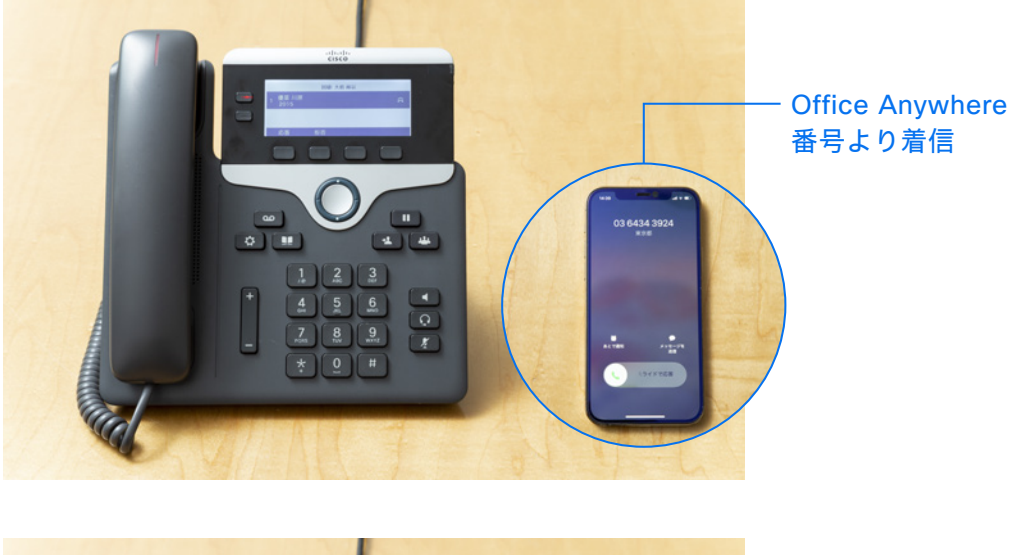

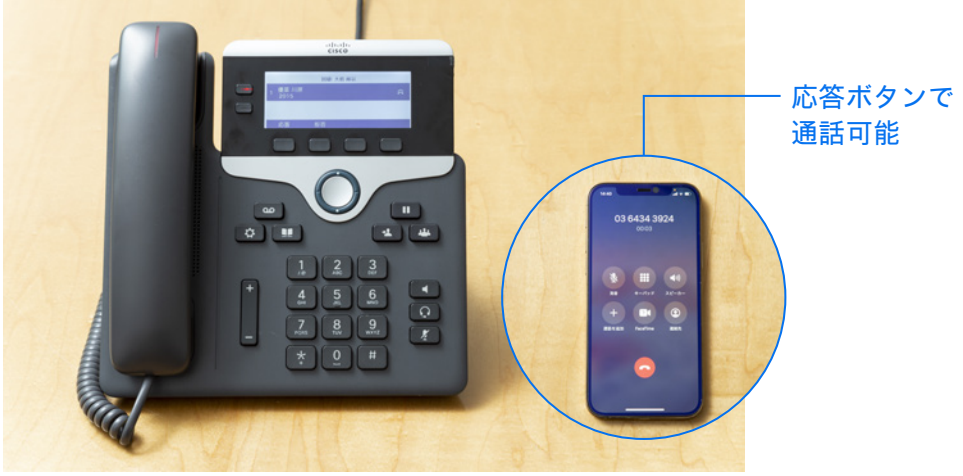